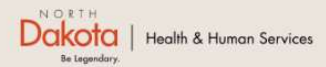

Home Program Overview Help & Support

North Dakota Housing Stabilization Program

View Required Documents

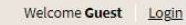

# NORTH DAKOTA DEPARTMENT OF HEALTH & HUMAN SERVICES

ND Housing Stabilization Program

Applicant Front End User Guide

September 8, 2023

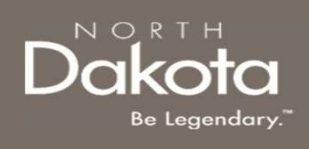

# TABLE OF CONTENTS

| Торіс                                    | Page |
|------------------------------------------|------|
| Submit a Housing Stability Application   | 3    |
| ND Housing Stability Support Information | 27   |

2 September 8, 2023 | ND Housing Stabilization Program Portal Front End User Guide

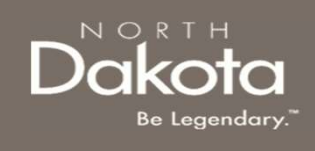

# SUBMIT A HOUSING STABILITY APPLICATION

3 September 8, 2023 | ND Housing Stabilization Program Portal Front End User Guide

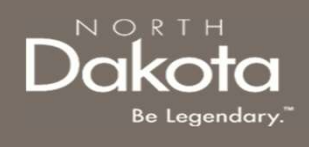

### **ENTER APPLICATION PORTAL**

ND Housing Stabilization Program Portal URL:

https://ndhousingstability.servicenowservices.com/nd housing stability

#### Step 1: Enter the Application Portal.

- After logging in, you will be redirected to the home page.
- Click the 'Submit an Application' button.

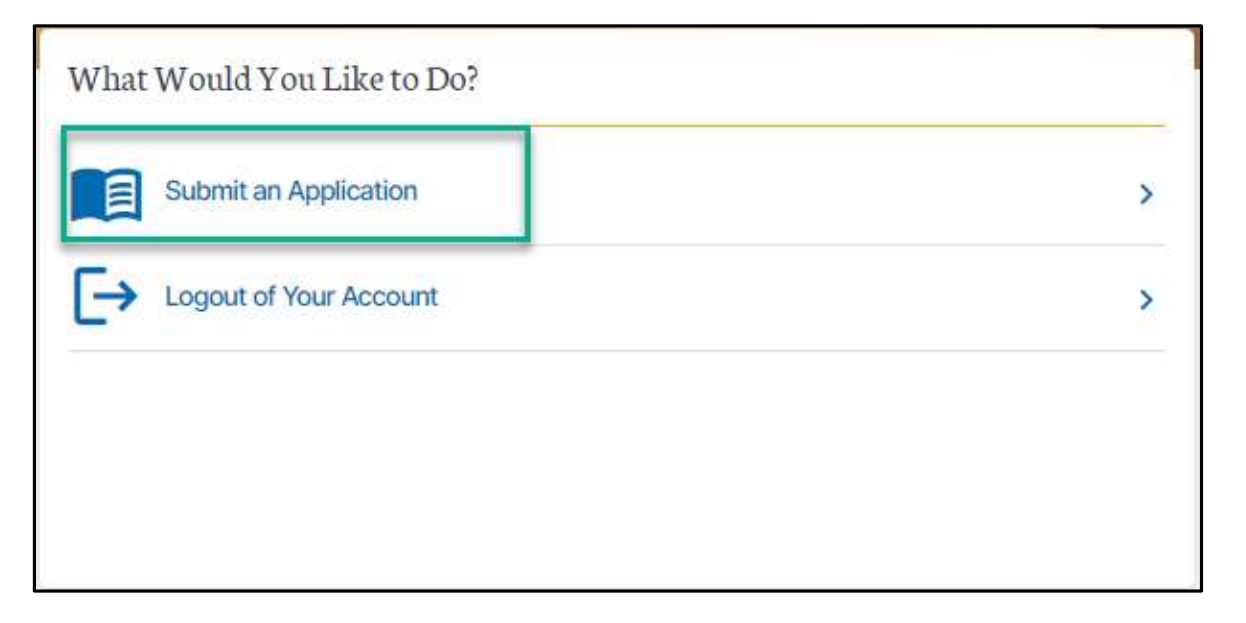

4 September 8, 2023 | ND Housing Stabilization Program Portal Front End User Guide

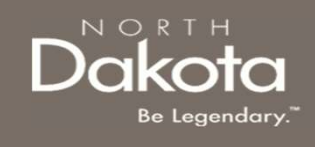

### HOUSING STABILITY APPLICATION OVERVIEW

The following are Eligibility requirements to submit a Housing Stability application for the ND Housing Stabilization Program:

- 1. Is experiencing homelessness or at imminent risk of homelessness.
- 2. Can report household income that is no more than 30% of the area median income
- 3. At least one member has experienced a hardship related directly, or indirectly, to the COVID-19 pandemic such as qualifying for unemployment, increased expenses or reduced income since March 13, 2020.

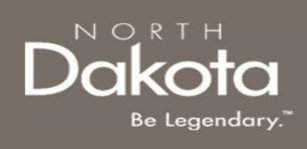

# REQUIRED DOCUMENTS – HOUSING STABILITY APPLICATION

Click the **View Required Documents** button to view the documents to have when you apply for the ND Housing Stabilization Program.

# Below are documents required for housing stability applications:

- 1. Government-issued photo ID
- 2. At least one of the following forms of proof of current income for all adults in the household:
  - 1. 2022 tax return
  - 2. 1099 form
  - 3. Two (2) most recent paystubs
- 3. Copies of any past-due amount to a previous housing provider or utility company that is causing a barrier to finding housing

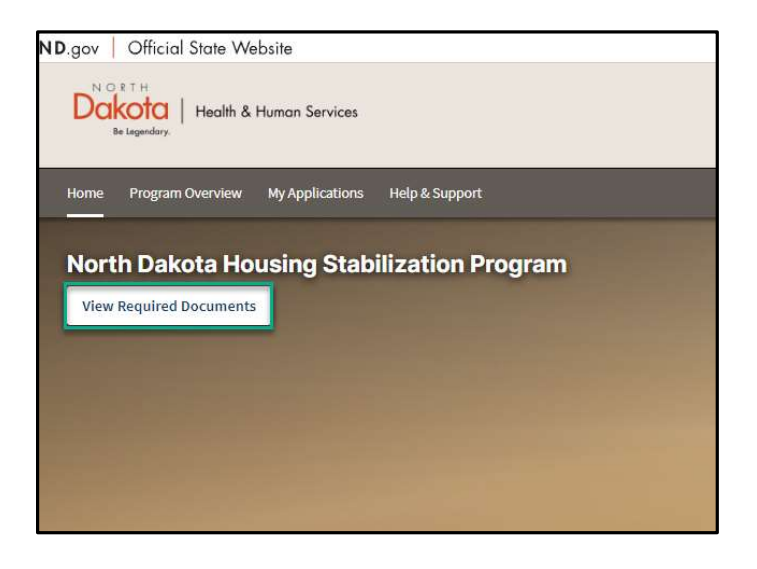

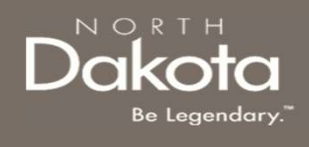

### START A NEW APPLICATION

#### Step 2: Start a New Application

On the Housing Stability Application page, click Start New Application.

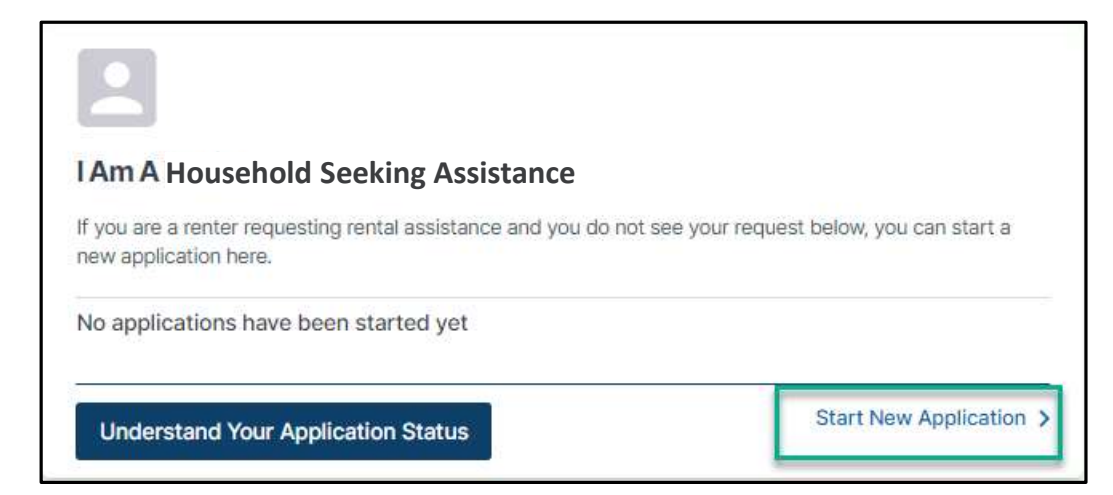

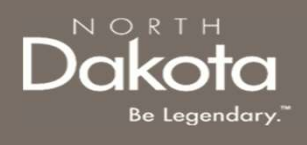

### START A NEW APPLICATION

Step 3: Start a New Application

A window pops up with the STATE's definition of homelessness. Click the **Yes**, **I** am **currently experiencing homelessness** button to begin the application process.

★ Are you currently experiencing homelessness?
 × Are you or anyone in your household experiencing homelessness?
 Homelessness is defined as an individual or family who lacks a fixed, regular, and adequate nighttime residence. This includes a living situation where you are temporarily doubled up with another household.
 If you answer 'Yes', you will be asked to provide documentation of homelessness or self-attest your current situation.
 Yes, I am currently experiencing homelessness

8 September 8, 2023 | ND Housing Stabilization Program Portal Front End User Guide

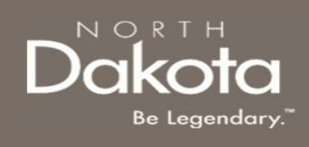

**Step 4:** Complete Eligibility questions to help identify ability to meet the ND Housing Stabilization Program criteria.

The following questions are asked to determine program eligibility.

- Are you experiencing homelessness or at imminent risk of homelessness?
- Select the total number of household members that will be residing with you at the time you find stable housing
- Since March 13, 2020, have you or any member of your household qualified for or been approved for unemployment benefits?
- Have you or a household member been unemployed for the last 90-day period or longer?

| 1                                                  |                                                                | 2                                                   | 3                                                                                                    |
|----------------------------------------------------|----------------------------------------------------------------|-----------------------------------------------------|----------------------------------------------------------------------------------------------------|
| Eligibility                                        |                                                                |                                                     |                                                                                                    |
| If for any reason you r<br>your screen, and all th | ed to stop or log out, please<br>e information entered will be | scroll down and click on<br>saved for the next time | the Save Draft button at the bottom right of<br>you log back into your application.<br>*Denotes required field |
| Are you experiencing                               | omelessness or at imminent                                     | risk of homelessness? *                             |                                                                                                    |
| Please indicate how m                              | any household members will                                     | be residing with you at t                           | the time you find stable housing*                                                                              |
| -Select-                                           |                                                                | ~                                                   |                                                                                                    |
| Since March 13, 2020,<br>benefits?*                | lave you or any member of yo                                   | our household qualified                             | for or been approved for unemployment                                                                          |
| ◯ Yes ◯ No                                         |                                                                |                                                     |                                                                                                    |
| Have you or a househo                              | ld member been unemployed                                      | l for the last 90-day perio                         | od or longer? *                                                                                                |
| Ves No                                             |                                                                |                                                     |                                                                                                    |

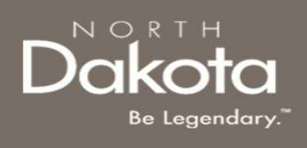

Step 5: Complete Eligibility questions to help identify ability to meet Income (AMI).

The following question are asked to determine if your household meets the **<30% AMI Eligibility threshold:** 

- What was your total annual income for the previous year?
- What is your estimated annual household income for this current year?

| NOTE: In the income field, enter 0 if | you do not have an | y source of income. |
|---------------------------------------|--------------------|---------------------|
|---------------------------------------|--------------------|---------------------|

| What was your total annual income  | for the previous year?*                 |
|------------------------------------|-----------------------------------------|
| 0.00                               |                                         |
| What is your estimated annual hous | sehold income for this current year?* ② |
| 0.00                               |                                         |

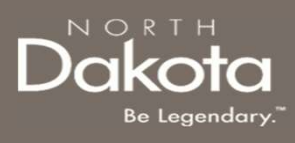

**Step 6:** Complete the following to help identify if the you meet **COVID-related hardship** eligibility criteria.

- Identify from the items below any COVIDrelated hardship(s) you or a household member have experienced since March 13, 2020.
- Click the checkbox for all COVID-related hardships that apply.
- In the text box, Please describe how COVID-19 has impacted your household.

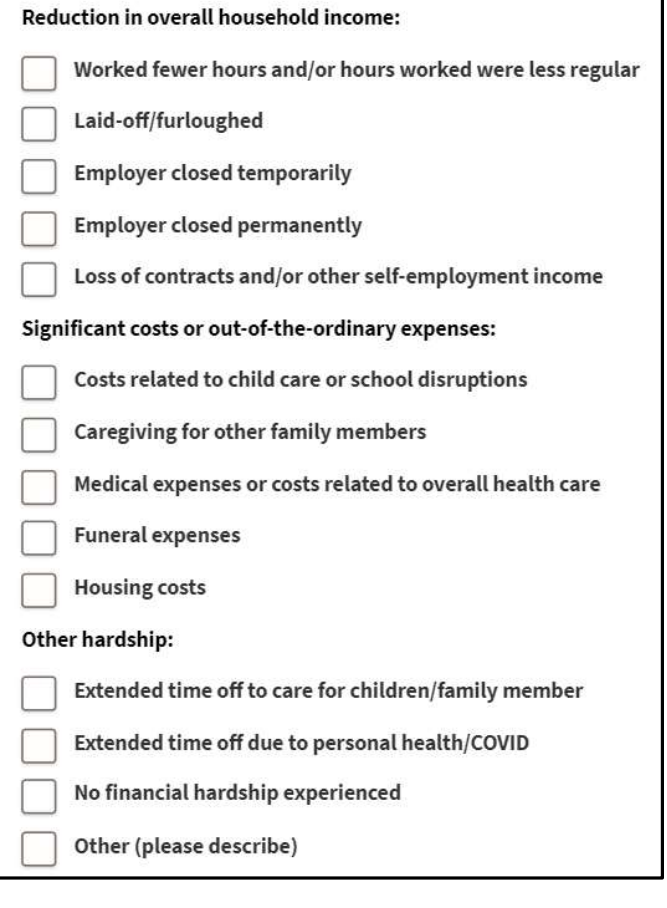

Please describe in your own words how COVID-19 has impacted your household. \*

11 September 8, 2023 | ND Housing Stabilization Program Portal Front End User Guide

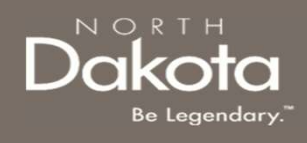

**Step 7:** Review completed Eligibility information and move on to Applicant Information section of the application.

- If you wish to complete the remainder of the application later, click the **Save Draft** button.
- If you wish to continue to complete the Applicant Information portion of the application, click the Next: Applicant Information button.

Upon clicking **Next: Applicant Information,** if you have been deemed eligible for program assistance, you will be directed to the next page.

If you have been deemed ineligible, an error notification will alert you to the reason you do not meet eligibility criteria (e.g., This program only applies to Primary Residences or Must reside in North Dakota). Save Draft Next: Applicant Information

| T<br>y | hank you applying for the ND Housing Stability Program. Based on the information you provided in the Pre-Eligibility survey, it appears that<br>ou will NOT likely be eligible to receive assistance through the ND Housing Stability Program. |
|--------|----------------------------------------------------------------------------------------------------|
| Ţ      | o be eligible, households need to meet the following criteria:                                                                                                    |
| •      | At least one member has experienced a hardship related directly, or indirectly, to the COVID-19 pandemic such as qualifying for<br>unemployment, increased expenses or reduced income since March 13, 2020.                                    |
| •      | Can demonstrate a risk that your household is homeless or at risk of homelessness.                                                                                                    |
| •      | Can report household income that is no more than 30% of the Area Median Income.                                                                                                    |
|        | If you feel you received this notice in error, please call our helpline at 701-328-1907 and one of the ND Rent Help staff may be able to offer<br>more in death assistance.                                                                    |

12 September 8, 2023 | ND Housing Stabilization Program Portal Front End User Guide

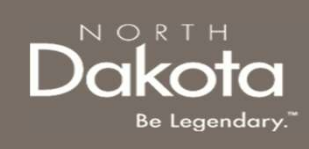

**Step 8:** On the Applicant Information page provide details about your living situation and household.

- 1. Select from the drop-down to respond to the question **What is your living situation?**
- 2. Enter an explanation of your current living situation in the text box below **Please describe** your current living situation
- 3. Select **Yes or No** in response to the question Can you provide information that shows documentation of your current living situation/homelessness?
  - a) Click **Yes** if you have documents and click the **Add Document** button to upload your documentation.
  - b) If you are unable to provide documents, click No; in the text box provided, provide an explanation for not having any documentation and click the check box next to the statement I/we attest that one or more members of my/our household are currently experiencing homelessness and that the above description of my/our current living situation is accurate.

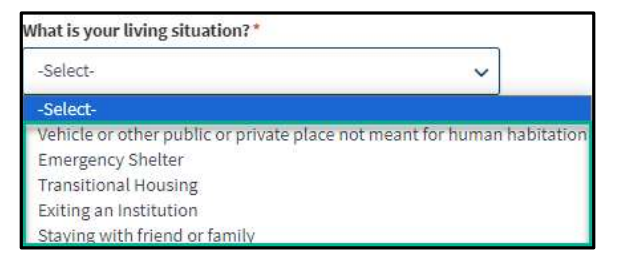

| ise describe your current living situation * 💿                                                                                                    |               |
|----------------------------------------------------------------------------------------------------|---------------|
| you provide information that shows documentation of your current living situation/homelessness?* ③                                                               |               |
| Yes No                                                                                                    |               |
| dd Document                                                                                                    |               |
| 1 provide information that shows documentation of your current living situation/homelessness?* 💿                                                                 |               |
| 3 🔘 No                                                                                                    |               |
| Jescribe the circumstance that is preventing you from providing proof of your current living situation.*                                                         |               |
| we attest that one or more members of mv/our household are currently experiencing homelessness and that the above description of mv/our current living situation | n is accurate |

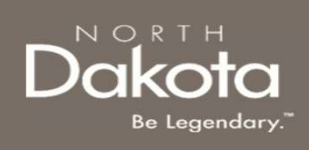

**Step 9:** On the Applicant Information page provide details about your living situation and household.

- 1. Select **Yes** or **No** in response to the question **Is there anyone in your household that is pregnant or an infant?**
- 2. Select Yes or No in response to the question Are you seeking assistance due to concern for your safety, fear of violence, or abuse from someone staying with you?
- 3. Select **Yes** or **No** in response to the question **Are you a United States Veteran?**

 Is there anyone in your household that is pregnant or an infant?\*

 Yes
 No

 Are you seeking assistance due to concern for your safety, fear of violence, or abuse from someone staying with you?\*

 Yes
 No

 Are you a United States Veteran?\*

 Yes
 No

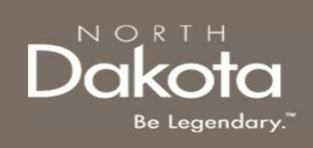

**Step 10:** Click the **Add Household Member** button to complete household member information for each individual living in your household.

**NOTE:** The number of household members entered must match the number entered on the Eligibility page.

#### Household Member Information Required

- First Name
- Last Name
- What is the Relationship of this household member to the head of Household (drop-down selection)
- DOB (Calendar selection)
- · Age will be calculated based on DOB entered

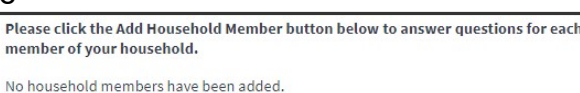

Add Household Member

| First Name:*                       |  |
|------------------------------------|--|
| Middle Name:                       |  |
| Last Name: *                       |  |
| Suffix:                            |  |
| Relationship:*                     |  |
| Is this the head of household? * ⑦ |  |
| Yes No Date of Birth:*             |  |
| Select Date                        |  |
| Age:*                              |  |

#### Household Member information continues on the next page.

15 September 8, 2023 | ND Housing Stabilization Program Portal Front End User Guide

#### Household Member Information Required

- Sex
- Ethnicity; are you of Hispanic, Latino, or Spanish origin? (Drop-down selection)
- Race
- Marital Status (Drop-down selection)
- Employment Status (Drop-down selection)
- · What is your current or most recent occupation?
  - **NOTE:** If "Other" is selected, enter occupation details in the text box that populates
- Total income for previous year for this household member only
- Total income for previous year for this household member only
- · Last month's income
- Prior month's income
- Social Security Number
- Add Document for Proof of Income

**NOTE:** In the income fields, enter 0 if you do not have any income.

Once all fields are completed, review information and click **Submit** to save the household member information.

| 16 | September 8, 2023 | ND Housing Stabiliza | ation Program Portal Front End U | ser Guide |
|----|-------------------|----------------------|----------------------------------|-----------|
|----|-------------------|----------------------|----------------------------------|-----------|

| 1 |
|---|
| ~ |
|   |
|   |
|   |
|   |
|   |
|   |
|   |
|   |
|   |
|   |
|   |
| ~ |
|   |
| ~ |
|   |

Dakota Be Legendary."

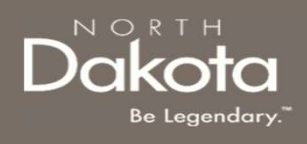

**Step 11**: Review completed Household Member information in the Household member table.

- To add another Household Member, click the Add Household Member button
- Once household member information is completed, the Total amounts for Income, Most Recent Month's Income, and Prior Month's Income will be updated to reflect the total amounts across all household members.
- The number of household members identified as living in the housing unit must match what was submitted on the Eligibility page. If an inconsistent number is entered, the you will be instructed to resolve the information.
- To edit the household member information, click on the pencil icon to reopen the household member record. Within the record, you may delete the household member by clicking the **Delete** button on the bottom of the page.

| Name:      | Head of Household | Relationship: | Date of Birth: | Sex:   | Last years income | Last Mo. Income | Prior Mo. Income | Edit |
|------------|-------------------|---------------|----------------|--------|-------------------|-----------------|------------------|------|
| Amy Test   | Yes               | Self          | 1980-09-10     | Female | 1,500.00          | 1,000.00        | 1,000.00         | 1    |
| amy tester | No                | Child         | 2023-09-11     | Male   |                   |                 |                  | 1    |
| Total      |                   |               |                |        | 1,500,00          | 1.000.00        | 1.000.00         | -    |

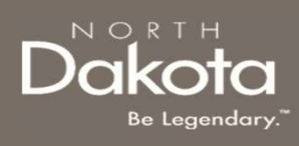

**Step 12:** Provide contact information for your Housing Facilitator or Case Worker if applicable.

- Select **Yes** or **No** in response to the question **Do you** have a Housing Facilitator?
  - If **Yes** is selected, enter the following information:
    - · Housing Facilitator's First Name
    - Housing Facilitator's Last Name
    - Housing Facilitator's Agency
  - If **No** is selected, proceed to the next question
- Select Yes or No in response to the question Are you working with a Case Worker from the Human Services Center or Human Services Zone?
  - If **Yes** is selected, enter the following information:
    - Select the Case Worker's county from the drop-down list this will autofill the Case Worker's Zone
    - Case Worker's First Name
    - Case Worker's Last Name
    - Case Worker's Telephone Number
  - If **No** is selected, proceed to the next question

|                                                                                   | 0                                                                                                |                                            |                                            |
|-----------------------------------------------------------------------------------|--------------------------------------------------------------------------------------------------|--------------------------------------------|--------------------------------------------|
| What is y                                                                         | our Housing                                                                                      | acilitator's                               | First Name?*                               |
| What is y                                                                         | our Housing                                                                                      | acilitator's                               | Last Name?*                                |
| What ag<br>at? *                                                                  | ency <mark>does</mark> you                                                                       | r Housing Fa                               | acilitator work                            |
|                                                                                   |                                                                                                  |                                            |                                            |
| Are you t<br>Human S<br>*<br>Yes                                                  | working with<br>Services Cente                                                                   | a Case Work<br>r or Human                  | er from the<br>Services Zone               |
| Are you<br>Human S<br>*<br>O Yes<br>Select C:<br>-Select                          | working with<br>Services Center<br>No<br>Ase Worker's (                                          | a Case Work<br>r or Human<br>county *      | er from the<br>Services Zone               |
| Are you 1<br>Human S<br>*<br>O Yes<br>Select C:<br>-Select<br>Case Wo             | working with<br>iervices Centr<br>No<br>ise Worker's (<br><br>rker's Zone * (                    | a Case Work<br>r or Human<br>County *      | er from the<br>Services Zone               |
| Are you of<br>Human S<br>*<br>O Yes<br>Select Ca<br>-Select<br>Case Wo<br>Case Wo | working with<br>iservices Center<br>No<br>ase Worker's (<br>c-<br>rker's Zone *<br>wour Case Wor | a Case Work<br>r or Human<br>iounty *<br>⑦ | er from the<br>Services Zone<br>~<br>ame?* |

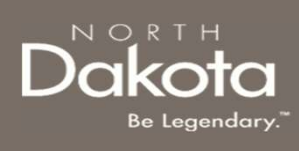

**Step 13:** Provide contact information for the primary applicant. This information is needed for NDHS Case Reviewers to communicate regarding the application and for notifications to be enabled.

- Applicant's email address
- Re-enter Applicant's email address
- Applicant's phone number
- Re-enter Applicant's phone number
- Is this a cell phone number?

**NOTE**: If you selected **Yes** to is this a cell phone number, the following questions will be prompted:

- Would you like to receive updates to your application via text message?
- Select your carrier (Drop-down selection).

| Applicant ema  | il address:*         |
|----------------|----------------------|
| Re-enter Appli | cant email address:* |
| Applicant phor | ne number: *         |
| Re-enter Appli | cant phone number:*  |

Discon any side ways as the shine for most in the

| Is this a ce | ll phone number? *                                             |
|--------------|----------------------------------------------------------------|
| O Yes        | O No                                                           |
| Would you    | like to receive updates to your application via text message?* |
| O Yes        | O No                                                           |
| Select you   | r carrier:*                                                    |
| AT&T         | ~                                                              |

19 September 8, 2023 | ND Housing Stabilization Program Portal Front End User Guide

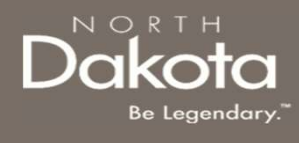

**Step 14**: Provide details about any Federal, State, or local government assistance programs that a household member is enrolled in.

- In response to the question At any time since March 13, 2020, did you or a member of your household receive assistance from ANY of the following federal, state, or local government assistance programs? select the check box for any benefit program(s) a household member receives assistance from.
- If a program is selected, Select Yes or No in response to the question Can you provide documentation for your enrollment in any of the above assistance/benefits programs?
  - If Yes is selected, upload benefits documentation by clicking the Add Document button
  - If No is selected, provide an explanation in text box provided and click the check box next to I/we attest that the statement above is true.

ND Rent Help can utilize income information that has already been verified by other federal programs to eliminate the need for you to provide detailed information in this application.

A recently completed income certification and participation in certain programs can SPEED UP your qualification and application for this program.

Please note that your confirmation of participation in any of the federal, state or local government assistance programs below does NOT negatively affect your eligibility for participation in the State program.

At any time since March 13, 2020, did you or a member of your household receive assistance from ANY of the following federal, state, or local government assistance programs?

|   | LIHEAP                                        |
|---|-----------------------------------------------|
|   | SSI (not SSA retirement or disability income) |
| ✓ | wic                                           |

Can you provide documentation for your enrollment in any of the above assistance/benefits programs? \*

Ves No
Upload Benefits Documentation\*

Add Document

Add Document

Department of Health & Human Services

20 September 8, 2023 | ND Housing Stabilization Program Portal Front End User Guide

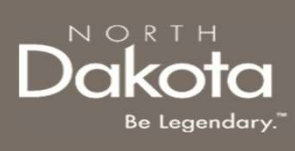

**Step 15:** Complete the following questions to provide proof of identification.

Select Yes or No to the question Do you have a valid (or expired eight years or less) photo driver's license or photo identification card issued by North Dakota or another State?

- If **Yes**, click Add Document to upload proof of identification
- If **No**, use the drop-down to select the type of identification that can be provided.
  - Click Add Document to upload a copy of your selected identification

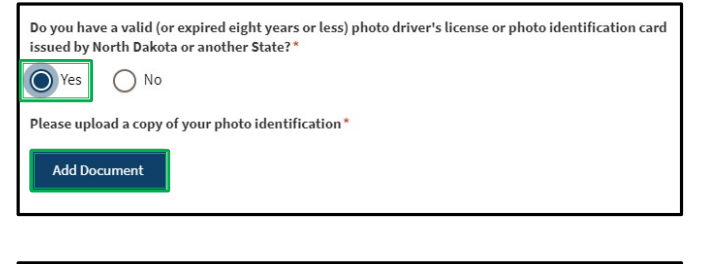

| Do you have a valid (or expired eight years or less) photo drive<br>issued by North Dakota or another State? * | er's license or photo identification card |
|----------------------------------------------------------------------------------------------------|-------------------------------------------|
| Ves No                                                                                                    |                                           |
| Please select a type of identification you can provide (may req<br>or potential delay) * ⑦                     | uire additional validation procedures     |
| -Select-                                                                                                    |                                           |
| -Select-                                                                                                    |                                           |
| International Passport or Passport Card                                                                        |                                           |
| U.S. Permanent Resident Card                                                                                   | n verified by other federal               |
| Alien Registration Receipt Card                                                                                | information in this application.          |
| U.S. Government and Military Dependent ID                                                                      |                                           |
| University, College, or High School ID Card with photograph                                                    | n in certain programs can SPEED UP        |
| Verifiable Employer-Issued ID Card with Photograph                                                             |                                           |
| Work Authorization                                                                                             |                                           |

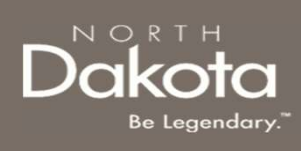

**Step 16:** Complete the following questions to provide documentation of loss of income, significant cost and/or financial hardship.

Select from the drop-down list in response to the question Can you provide documentation to demonstrate a loss of income, significant cost, and/or other financial hardship?

**NOTE:** if you are unable to provide documentation:

- Document unavailable
- Provide an explanation in the text box provided
- Click the check box next to I/we attest that one or more of my/our household members: qualified for State unemployment insurance (UI) benefits at any time after January 1, 2020, or experienced a reduction in household income, incurred significant costs, or experienced other financial hardship due, directly or indirectly due to the COVID-19 public health emergency.

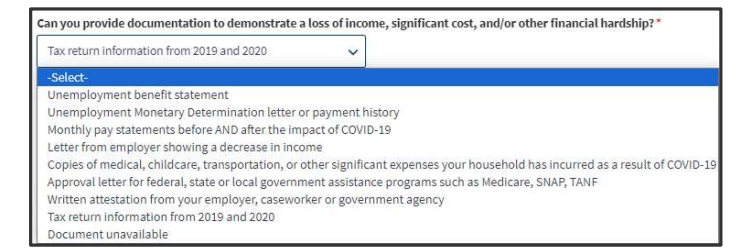

| a lo<br>fina       | ss of income, significant cost, and/or othe<br>ncial hardship? *                                                                                                    | r            |
|--------------------|----------------------------------------------------------------------------------------------------|--------------|
| D                  | ocument unavailable                                                                                                    | ~            |
| In d<br>doc<br>and | etail, please explain why you cannot prov<br>umentation of loss of income, significant o<br>/or other financial hardship *                                                                                                    | ide<br>cost, |
|                    |                                                                                                    |              |
|                    | I/we attest that one or more of my/our<br>household members: qualified for State<br>unemployment insurance (UI) benefits a<br>any time after January 1, 2020, or<br>experienced a reduction in household<br>income, incurred significant costs, or | at           |

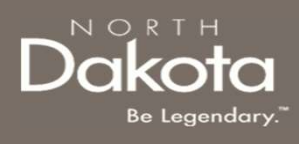

**Step 17:** Complete the following questions to provide housing barrier information

If you have been unable to find housing, in response to the question **Why have you been unable to find housing?** select or more reasons

#### NOTE:

- If **Debt** is selected, click **Yes** or **No** in response to the question Is the debt for past due rent owed or debt to a utility company?
  - If Yes is selected, enter:
    - How much is owed
    - Select if the debt is for a previous Housing Provider, Utility Provider or Both
    - Enter the Account Number
    - Click the Add Document button to upload proof of rent owed
  - If No is selected, proceed to the next question
- If **Other** is selected enter an explanation in the text box provided

| Why have you been unable to find housing: |
|-------------------------------------------|
| No rental history                         |
| Court Eviction(s)                         |
| Large family (3+ children)                |
| Single parent household                   |
| Sporadic employment history               |
| No High school diploma/GED                |

| Debts                                           |
|-------------------------------------------------|
| Is the debt for past due rent owed or debt to a |
| utility company?                                |
| Yes O No                                        |
| How much is owed? *                             |
| 0.00                                            |
| Is this debt to a previous: *                   |
| -Select- 🗸                                      |
| Account number *                                |
|                                                 |
|                                                 |
| Add document *                                  |
| Add Document                                    |

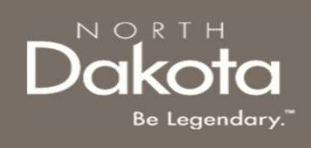

Step 18: Select the county you would like to find housing in from the drop-down list

| Please select the county where you would like to find stable housing * -Select- |                                                  |
|---------------------------------------------------------------------------------|--------------------------------------------------|
| Back: Eligibility                                                               | Save Draft Next: Certification & Acknowledgement |

**Step 19:** Review completed Applicant Information and move on to the **Certification and Acknowledgement** page.

- Once complete, click Next: Certification & Acknowledgement button to move on to the next page.
- Click Save Draft to save the application in its current state and complete later.
- Click **Back: Eligibility** to review or edit information completed on the prior page.

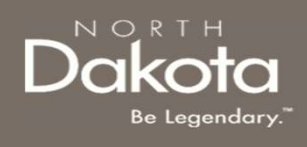

### COMPLETE ACKNOWLEDGEMENT

Step 20: Review the Certifications & Acknowledgements page

- 1. Click the check boxes next to each Acknowledgement
- 2. Click the **Electronically Sign** button
- 3. Click **Submit** to submit the application

| If for | any reason you need to stop or log out, please scroll down and click on the Save Draft button at the bottom right of your screen, and all the information entered will be saved for the next                                                                                                    |
|--------|----------------------------------------------------------------------------------------------------|
| time   | you tog nack into your application. *Denotes required field                                                                                                    |
| ACKI   | NOWLED GEMENTS                                                                                                    |
|        | I/We attest that all information provided in this application is correct and complete to the best of my/our knowledge. *                                                                                                    |
|        | I/We understand that I must complete all phone/teleconference meetings with either program staff or authorized program partners.*                                                                                                    |
|        | I/We understand that I must complete all education provided by the program which includes modules, virtual classes, etc.*                                                                                                    |
|        | I/We attest that one or more of my/our household members: qualified for State unemployment insurance (UI) benefits at any time after March 13, 2020, or experienced a reduction in household income, incurred significant costs, or experienced other financial hardship due, directly or indirectly, to the COVID-19 public health emergency.* |
|        | (We attest that my/our household has not received, is not currently receiving and does not anticipate receiving assistance from another source of public or private subsidy or assistance that covers the same costs of rental or utility obligation submitted under the program. *                                                             |
|        | I/We attest that the total amount of monthly income of all adult household members submitted in this application for the program is complete and accurate.*                                                                                                    |
|        | I/We understand that electronic submission of my/our application and electronic signature serves as written and signed attestations for the purpose of the program.*                                                                                                    |
|        | I/We declare under penalty of perjury that the foregoing is true and correct. I/we agree to provide, upon request, additional information, or documentation upon request to the Program Administrator.*                                                                                                    |
|        | (We also understand that false statements or information will be grounds for denial of my/our application, termination of rental or utility assistance, recoupment of any funds disbursed<br>and/or debarment from participating in other current or future assistance programs administered by DHS.*                                           |
|        | (We have received, read and understand the program eligibility requirements, program guidelines and compliance requirements and hereby agree to abide by them for the duration in which they are enforced.*                                                                                                    |
| Ek     | ectronically Sign                                                                                                    |

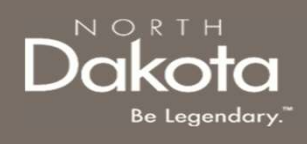

### COMPLETE ACKNOWLEDGEMENT

**Step 21**: After application submission, a notification is provided to the user confirming receipt of the request.

| In      | aportant information and future steps:                                                                                                    |
|---------|----------------------------------------------------------------------------------------------------|
| Up<br>m | oon the review and approval of your application, you will be assigned to a Housing Stability coach who will provide you with training and issue a Letter of Commitment that will be valid for 3 on the from the date of issue. |
| τŀ      | e Letter of Commitment is an agreement from the ND HHS Housing Stability Department (hereafter known as "State") that will guarantee housing benefits for up to 3 months once you find housi                                   |
| Yo      | u will be able to use the Letter of Commitment to seek housing and once you have found housing, you are required to complete the following steps before payments can be issued to your new<br>ousing Provider:                 |
| 1.      | Meet with your assigned Housing Stability coach to complete the Letter of Commitment and Pre-lease virtual trainings<br>Submit a housed application providing the State with details of central agreement                      |
| 3.      | Provide the State with a copy of the signed rental agreement                                                                                                    |

**ND Housing Stability - Application Successfully Submitted** notification will be sent to the user confirming that the application has been submitted

26 September 8, 2023 | ND Housing Stabilization Program Portal Front End User Guide

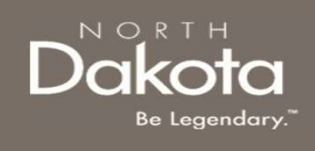

# ND HOUSING STABILITY SUPPORT INFORMATION

27 September 8, 2023 | ND Housing Stabilization Program Portal Front End User Guide

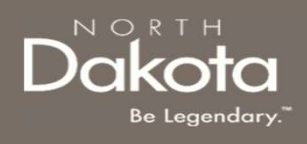

### RESOURCES

#### **ND Housing Stability Direct Support**

For questions on system navigation or setting user preferences, contact the Supplier Registration Assistance Contact Center :

- 8:00am CT and 5:00 pm CT Monday through Friday at 701.328.1907
- Send an email to <u>dhserb@nd.gov</u>